جهت تنظیم صفحه پیش فرض مرورگر کروم روی سایت مرکز بهداشت شمال، مراحل زیر انجام شود.

ابتدا مرورگر را باز کرده، از گوشه سمت راست بالای صفحه، روی سه نقطه کلیک کنید.

|    |           |      |                               |      |      |      |       |        |     |               | *)=> *             |
|----|-----------|------|-------------------------------|------|------|------|-------|--------|-----|---------------|--------------------|
| 88 |           |      |                               |      |      |      |       |        |     |               | Gmail Images III S |
|    |           |      |                               | (    | 300  | ogle | 2     |        |     |               |                    |
|    |           | ٩    | Q Search Google or type a URL |      |      |      | ↓ @   |        |     |               |                    |
|    | 8         |      | 4                             | ۲    | 2    |      | **    | 1      | 0   | •             |                    |
|    | اتوماسيون | تيكت | تايمكس                        | سايت | ریتل | شارژ | ايميل | بورتال | sms | https://nextg |                    |
|    |           |      |                               |      |      |      |       |        |     |               |                    |
|    |           |      |                               |      |      |      |       |        |     |               |                    |
|    |           |      |                               |      |      |      |       |        |     |               |                    |
|    |           |      |                               |      |      |      |       |        |     |               |                    |
|    |           | -    |                               |      |      |      |       |        |     |               | Customize Chrome   |

سپس گزینه setting را انتخاب نمایید.

Customize Chrome

| <ul> <li>↔ c (G )</li> </ul> |           |      |               |                 |      |      |       |                                                                                                    |                                 |               | Set Chrome as your defa                                                                                                    | 2 E G                                 |
|------------------------------|-----------|------|---------------|-----------------|------|------|-------|----------------------------------------------------------------------------------------------------|---------------------------------|---------------|----------------------------------------------------------------------------------------------------|---------------------------------------|
|                              |           |      |               |                 |      |      |       |                                                                                                    |                                 |               | New tab     New window     New Incognito window                                                                                                    | Ctrl+T<br>Ctrl+N<br>Ctrl+Shift+N      |
|                              | Google    |      |               |                 |      |      |       | shima           Supervision           Passwords and autofill           History           Downloads | Signed in ><br>><br>><br>Ctrl+J |               |                                                                                                    |                                       |
|                              |           | a    | Search Google | e or type a URL |      |      |       | Ŷ                                                                                                  | •                               |               | Bookmarks and lists     Tab groups                                                                                                    | >                                     |
|                              | (22)      |      | 4             | ۲               | 2    |      | 25    | 1                                                                                                  | 0                               | 0             | Extensions     Delete browsing data                                                                                                    | Ctrl+Shift+Del                        |
|                              | اتوماسيون | تيكت | تايمكس        | سايت            | زيقل | شارز | ايميل | بورتال                                                                                             | sms                             | https://nextg | Q.     Zoom       Image: Search with Google Lens     Image: Search with Google Lens       Image: Translate     Image: Find and edit       Image: Cast, save, and share     Image: More tools | - 100% + 113<br>Ctrl+P<br>><br>><br>> |
|                              |           |      |               |                 |      |      |       |                                                                                                    |                                 |               | Help     Settings     Exit                                                                                                    | >                                     |

🔳 ମ 🗄 🍏 🐗 💷 🧔 📕 😓 🌌 🌌

از منو سمت چپ گزینه on startup را انتخاب کرده و بعد تیک Open a specific page or را انتخاب کرده و بعد تیک set of pages را زده و set of pages

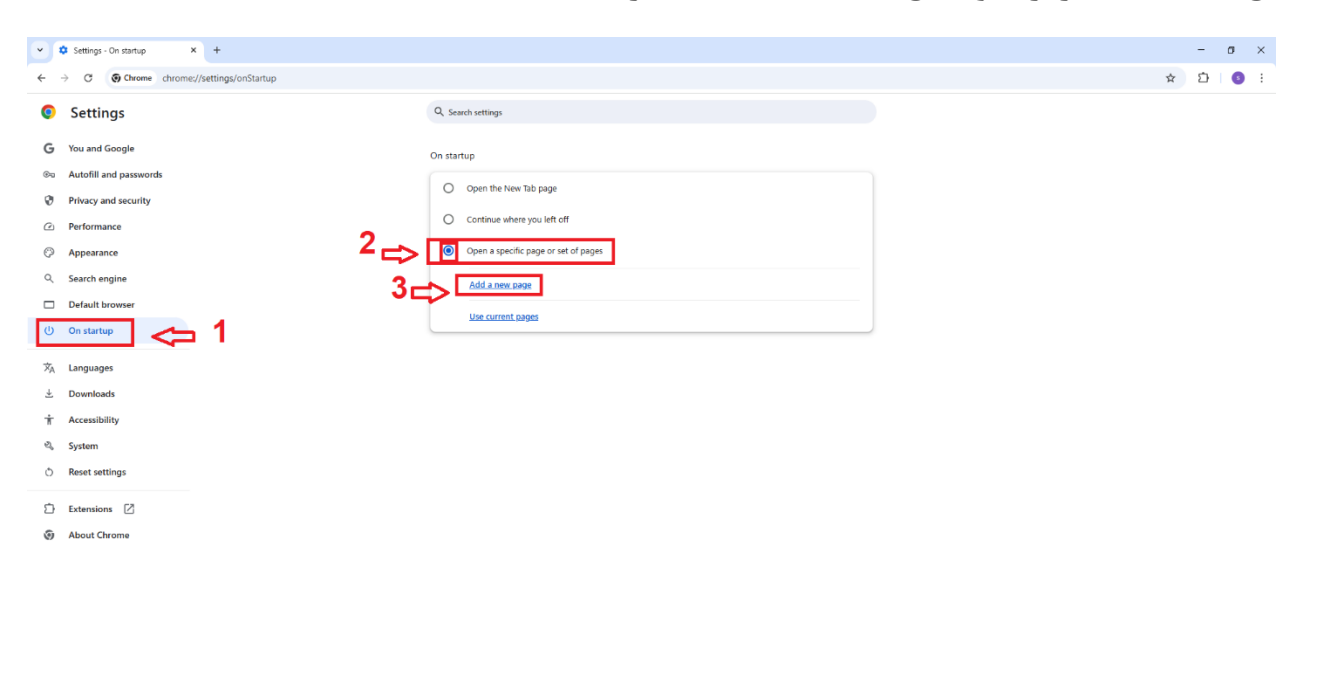

اکنون در قسمت Site URL آدرس سایت مرکز بهداشت شمال ( shomal.sbmu.ac.ir ) را تایپ نموده و در آخر add را کلیک فرمایید.

਼ ਸ਼ 🍅 🎻 🚥 🧿 📱 🌄 🚍

| ✓ Settings - On startup × +                                                                                                    |                                                                                                    | - o ×                                               |
|----------------------------------------------------------------------------------------------------|----------------------------------------------------------------------------------------------------|-----------------------------------------------------|
| ← → ♂ ⑤ Chrome chrome://settings/onStartup                                                                                                    |                                                                                                    | ± מו מי גער אין אין אין אין אין אין אין אין אין אין |
| Settings                                                                                                    | Q, Search settings                                                                                                    |                                                     |
| <ul> <li>Settings</li> <li>You and Google</li> <li>Autofill and passwords</li> <li>Privacy and security</li> <li>Performance</li> <li>Appearance</li> <li>Search engine</li> <li>Default browser</li> <li>On startup</li> <li>No startup</li> <li>Reset settings</li> <li>Extensions (</li> <li>About Chrome</li> </ul> | South vettrage On startup Open the five Tab page Continue where you left off Open a specific page or set of pages. Add a new page Use current tages Add a new page Use full (unit update (unit update (unit u | 2                                                   |
|                                                                                                    |                                                                                                    |                                                     |
| ਼ਿਵ ਨਿਸ਼ਾਂ 🌢 🛷 🚥 🚺 🚪 🌄 🖿 だ 👘                                                                                                    |                                                                                                    | ^ 및 () === ENG 3/2/2025 ₹                           |